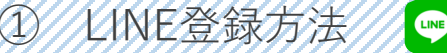

## Step1:『歯医者さん』をお友達登録します

clinic\_id:ark

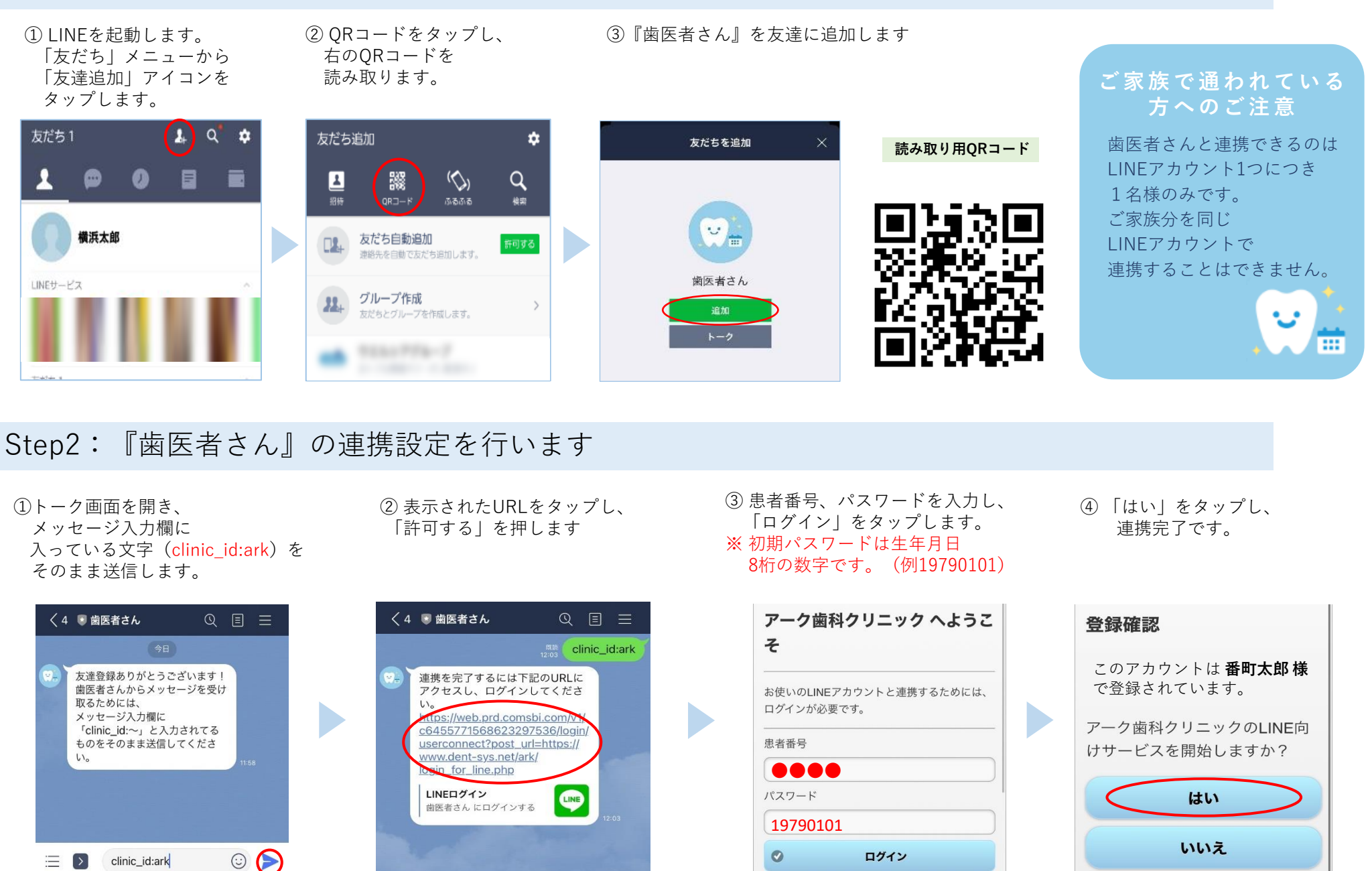

② Web上での予約管理方法

## Step3:メールアドレスを設定することでWeb上での予約管理が可能になります。

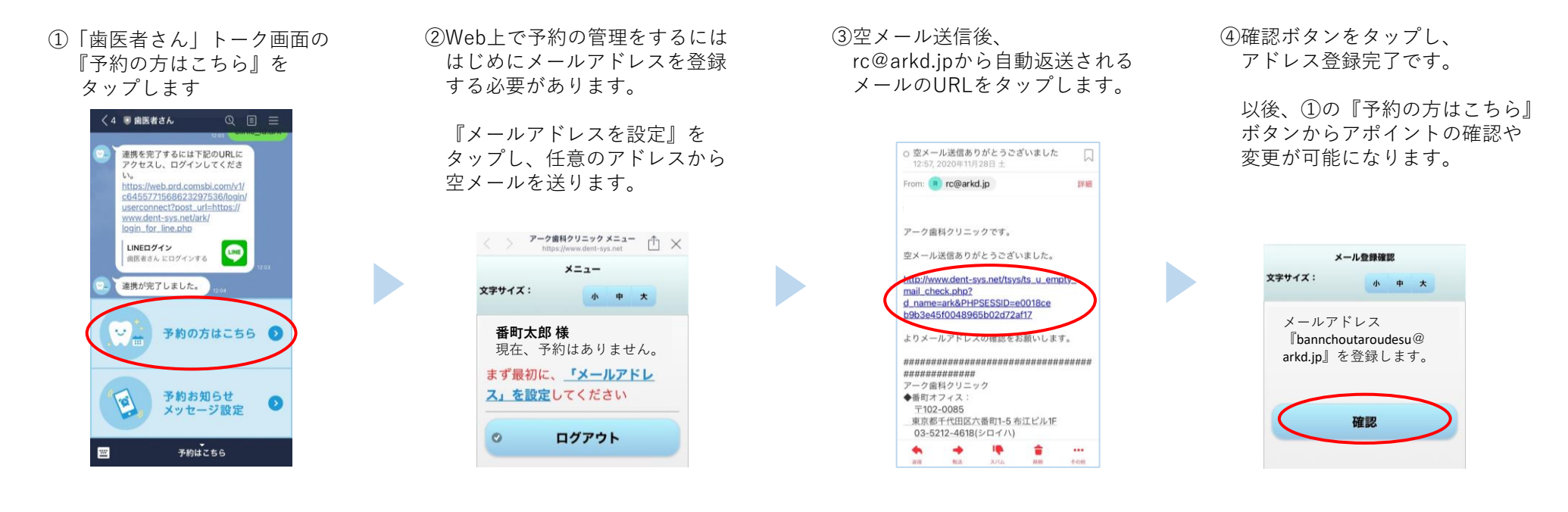

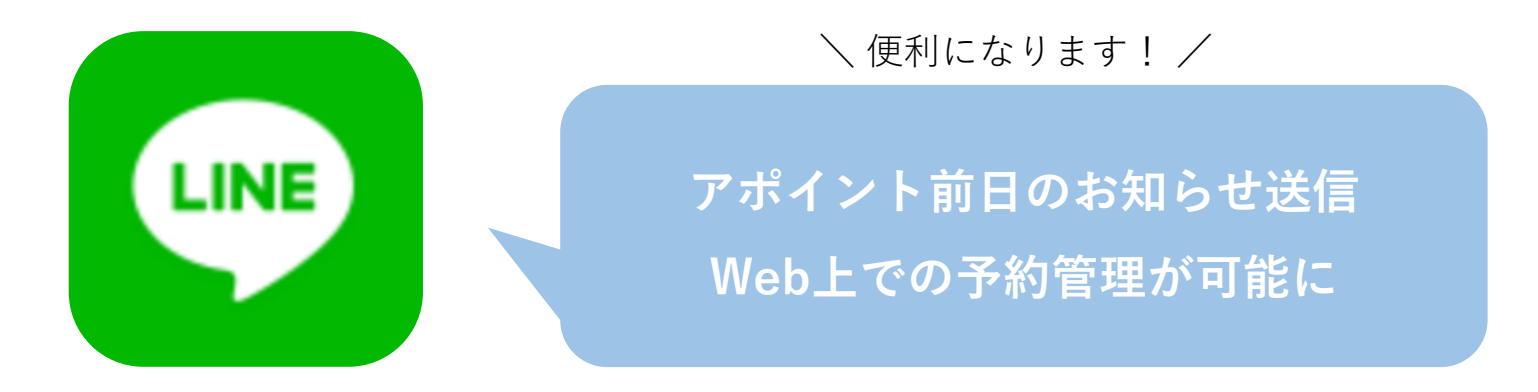

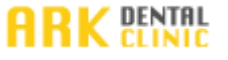